#### Decision trees with Weka

Lab 1.1

#### **Using Command Line Interface**

## CLI. ID3 decision tree

Build decision tree with Id3 algorithm (no numeric values, splits are based on information gain):

java weka.classifiers.trees.Id3 -t data/weather.nominal.arff

Build decision tree with J48 algorithm (allows numeric values, uses gain ratio, pruning):

java weka.classifiers.trees.J48 -t data/weather.arff

Save model to disk:

java weka.classifiers.trees.Id3 -t data/weather.nominal.arff -d data/Id3.model

## CLI: J48 algorithm

Run decision tree induction algorithm J48 (allows numeric values, uses gain ratio, pruning):

java weka.classifiers.trees.J48 -t data/weather.arff

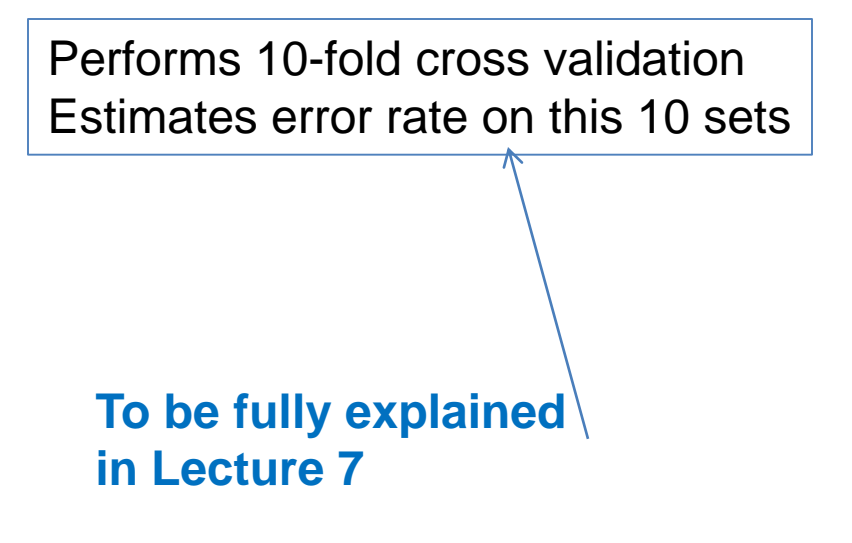

# Classify a new record

 From the original arff file create a new file test1.arff where in data section put the records to classify, and put ? for the class value:

@relation weather.symbolic

@attribute outlook {sunny, overcast, rainy}
@attribute temperature {hot, mild, cool}
@attribute humidity {high, normal}
@attribute windy {TRUE, FALSE}
@attribute play {yes, no}

@data sunny,hot,high,FALSE,? sunny,hot,high,TRUE,?

## CLI: classify records

java weka.classifiers.trees.ld3 -T data/test1.arff -l models/ld3.model -p 0

## Using GUI

#### Weka explorer

- Load file weather.arff
- Explore attributes

| 📚 Weka Explorer                                                   |                                         |                                        |
|-------------------------------------------------------------------|-----------------------------------------|----------------------------------------|
| Preprocess Classify Cluster Associate Select attributes Visualize |                                         |                                        |
| Open file Open URL Open DB Gen                                    | erate Undo                              | Edit Save                              |
| Filter                                                            |                                         |                                        |
| Choose NominalToBinary -R first-last Apply                        |                                         |                                        |
| Current relation                                                  | Selected attribute                      |                                        |
| Relation: weather.symbolic<br>Instances: 14 Attributes: 5         | Name: outlook<br>Missing: 0 (0%) Distir | Type: Nominal<br>htt: 3 Unique: 0 (0%) |
| Attributes                                                        | No. Label                               | Count                                  |
| All None Invert Pattern                                           | 1 sunny<br>2 overcast                   | 4                                      |
|                                                                   | 3 rainy                                 | 5                                      |
| No. Name                                                          |                                         |                                        |
| 2 temperature                                                     |                                         |                                        |
| 3 humidity                                                        |                                         |                                        |
| 5 Day                                                             |                                         |                                        |
|                                                                   | Class: play (Nom)                       | Visualize All                          |
|                                                                   | 5                                       | 6                                      |
|                                                                   |                                         |                                        |
|                                                                   | 4                                       |                                        |
|                                                                   |                                         |                                        |
|                                                                   |                                         |                                        |
|                                                                   |                                         |                                        |
| Remove                                                            |                                         |                                        |
| OK                                                                |                                         | Log ×0                                 |

## Weka explorer

- Run decision tree classifiers:
  - Id3 (simple, based on information gain): no numeric attributes weather.nominal
  - J48 (C4.5 gain ratio, missing values, tree pruning)
  - SimpleCart (numeric attributes)

| 📯 Weka Explorer                                                   |  |  |
|-------------------------------------------------------------------|--|--|
| Preprocess Classify Cluster Associate Select attributes Visualize |  |  |
| Classifier                                                        |  |  |
| Choose <b>J48</b> -C 0.25 -M 2                                    |  |  |
| Test options Classifier output                                    |  |  |
| C Use training set                                                |  |  |
| C Supplied test set Set                                           |  |  |
| Cross-validation Folds 10                                         |  |  |
| C Percentage split % 66                                           |  |  |
| More options                                                      |  |  |
|                                                                   |  |  |
| (Nom) play                                                        |  |  |
| Start Stop                                                        |  |  |
| Result list (right-click for options)                             |  |  |
|                                                                   |  |  |
|                                                                   |  |  |
|                                                                   |  |  |
|                                                                   |  |  |
|                                                                   |  |  |
|                                                                   |  |  |
|                                                                   |  |  |
|                                                                   |  |  |
|                                                                   |  |  |
| Status                                                            |  |  |
| OK                                                                |  |  |

## Weka explorer

- Compare error rates
- Right-click on model line

   visualize tree
- Can save the model and load it

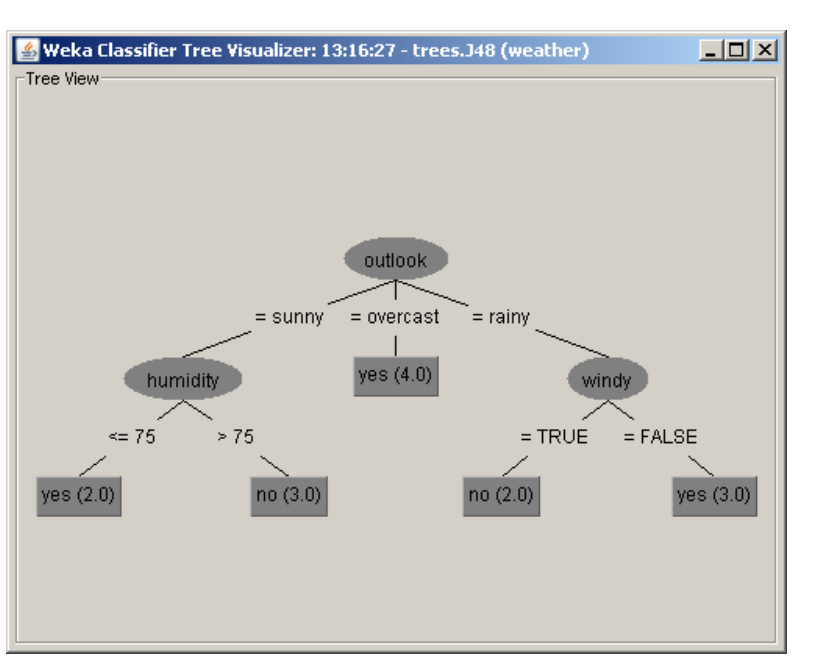

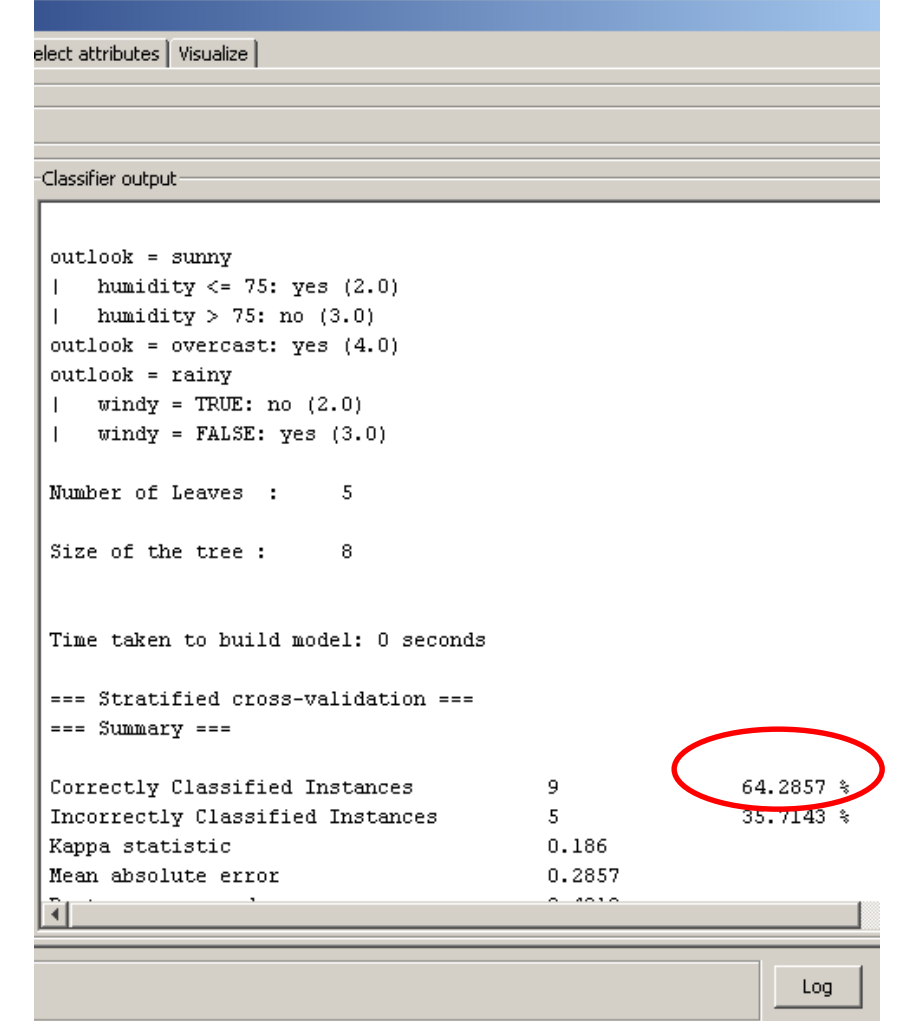